## Factory Reset (Hard Reset)

This is best for when you need to pair you LumiSpa iO with a new Vera account. Click here for the video guide.

Hard Reset: To remove your device settings and to allow your LumiSpa iO to pair with a different Nu Skin account, perform a hard reset by connecting LumiSpa iO to power and holding the power button for 10 seconds. Release the power button when all the front lights flash orange four times.

## **Bluetooth Reset (Soft Reset)**

This is best for when your LumiSpa iO is not pairing with the Nu Skin Vera app.Click here for video guide.

Soft Reset: A soft reset allows LumiSpa iO to pair to a new device while maintaining your device settings. To perform a soft reset, connect your LumiSpa iO to power and press and hold the power button for 5 seconds. Release the power button when all the front lights flash blue twice. Please note, LumiSpa iO must be paired with the same Nu Skin account after a soft reset.

## Hardware Reset

This is best for when your LumiSpa iO seems stuck or unresponsive. Click here for video guide.

If the above resets do not help, please try the following:

- 1. Restart your iPhone.
- 2. Reinstall the Vera app on your iPhone.

## For Android users:

(If you are an iPhone user, please see the video guides above)

For phones running Android 12 (or later):

- 1. Bluetooth permission must be granted for Vera Global or the Nu Town app. Depending on the phone manufacturer, this may be called "Nearby devices" or something similar.
- 2. Bluetooth must be turned on.

For phones running Android 11 or earlier:

1.Location permission (GPS) must be granted for Vera Global or the Nu Town app.

- In Android 11 and before, Bluetooth is tied into Location permissions.
- If there happens to be a different Bluetooth permission, then go ahead and enable that too.
- 2. Location (GPS) must be turned on.
- 3. Bluetooth must be toggled on.
- If you can't pair your LumiSpa iO ith the Vera App:

- 1. Force close Vera.
- 2. Ensure proper permissions are granted.
- The app's permissions can generally be checked by:
- A) Holding down the app icon > selecting information or the information icon > Permissions.
- B) Settings app > Privacy > Permissions Manager > select relevant permission > ensure the app is listed > back out and double-check other permissions.
- 3. Ensure Bluetooth is turned on.
- 4. Launch the app and attempt the set up once again.